## How to create a Windows Binary (with MingW) on Windows

## What you need:

1) <u>Python</u> (whichever one you want to compile against)

2) MingW (Stable or Candidate)

## **Setup Instructions:**

1) Install Python

2) Install MingW using the Complete option (this may take a while as it usually downloads all the items it needs)

3) In Windows XP/2000 go to Start, then Settings, and choose Control Panel

4) Double-click the item named **System** 

5) You should see the screen below:

| System Properties ?                                                      | × |  |  |  |  |
|--------------------------------------------------------------------------|---|--|--|--|--|
| Sustem Bestore Automatic Updates Bemote                                  | 1 |  |  |  |  |
| General Computer Name Hardware Advanced                                  | 1 |  |  |  |  |
| You must be logged on as an Administrator to make most of these changes. |   |  |  |  |  |
| Visual effects, processor scheduling, memory usage, and virtual memory   |   |  |  |  |  |
| Settings                                                                 |   |  |  |  |  |
| User Profiles                                                            |   |  |  |  |  |
| Desktop settings related to your logon                                   |   |  |  |  |  |
| <u>Settings</u>                                                          |   |  |  |  |  |
| Startup and Recovery                                                     |   |  |  |  |  |
| System startup, system failure, and debugging information                |   |  |  |  |  |
| Se <u>t</u> tings                                                        |   |  |  |  |  |
| Environment Variables Error Reporting                                    |   |  |  |  |  |
| OK Cancel Apply                                                          |   |  |  |  |  |

6) Click the Environment Variables button

7) Look in the box labeled **System Variables** (see below) and choose the **Path** variable. Click the **Edit** button

| Environment V                                 | nvironment Variables                                               |                                                                                                    |                                                               |  |  |
|-----------------------------------------------|--------------------------------------------------------------------|----------------------------------------------------------------------------------------------------|---------------------------------------------------------------|--|--|
|                                               |                                                                    |                                                                                                    |                                                               |  |  |
| User variables for Mike                       |                                                                    |                                                                                                    |                                                               |  |  |
| Variable                                      | Value                                                              |                                                                                                    | <u> </u>                                                      |  |  |
| include<br>lib<br>MSDevDir<br>path<br>TEMP    | L:\Program<br>L:\Program<br>L:\Program<br>L:\Program<br>C:\Documer | Files\Microsoft Visua<br>Files\Microsoft Visua<br>Files\Microsoft Visua<br>Files\Microsoft Visua<br>hts and Settings\Mik | I Studio<br>I Studio<br>I Studio\<br>I Studio\<br>e\Local S ▼ |  |  |
|                                               | New                                                                | Edit                                                                                                    | Delete                                                        |  |  |
| System variables                              |                                                                    |                                                                                                    |                                                               |  |  |
| Variable                                      | Value                                                              |                                                                                                    | <b>_</b>                                                      |  |  |
| NUMBER_O<br>OS<br>Path<br>PATHEXT<br>PROCESSO | F_P 1<br>Windows_N<br>L:\Python24<br>.COM;.EXE;<br>R_A x86         | 1<br>Windows_NT<br>L:\Python24; L:\Mingw\bin;C:\WINDOW<br>.COM;.EXE;.BAT;.CMD;.VBS;.VBE;.JS;<br>x86                      |                                                               |  |  |
|                                               | Ne <u>w</u>                                                        | Edįt                                                                                                    | Delete                                                        |  |  |
|                                               |                                                                    | ОК                                                                                                    | Cancel                                                        |  |  |

8) Add the following values, adjusted as necessary for your installation paths:

C:\MingW\bin C:\Python24

9) Click OK to accept the new values. Then click OK twice more to close all the other dialogs.

10) Go to C:\Python24\Lib\distutils and create a file named "distutils.cfg" using a text editor, such as Notepad

11) Put the following text into the file:

```
[build]
compiler = mingw32
```

12) This forces distutils to use the MingW32 compiler to compile your extension. If you hadn't done this, it would try to compile against the compiler found in the

Python distribution's header files. In the case of Python 2.4 and 2.5, that would be Visual Studio 2003. You would receive an error telling you as much.

13) Now you're ready to compile an extension.

## Let's Compile!

1) Download a package or module that you'd like to compile. If it's zipped, unzip it to a convenient location.

2) Open a command window by going to Start, Run and typing cmd

3) Change directories until you're in the one with the package you downloaded, using the **cd** command

4) Type the following: python setup.py bdist\_wininst

5) I have an example screenshot showing how I did it with PyCrypto below. Note that I saved PyCrypto to an temp folder in my L:\ drive. You'll have to change to where ever you placed your files:

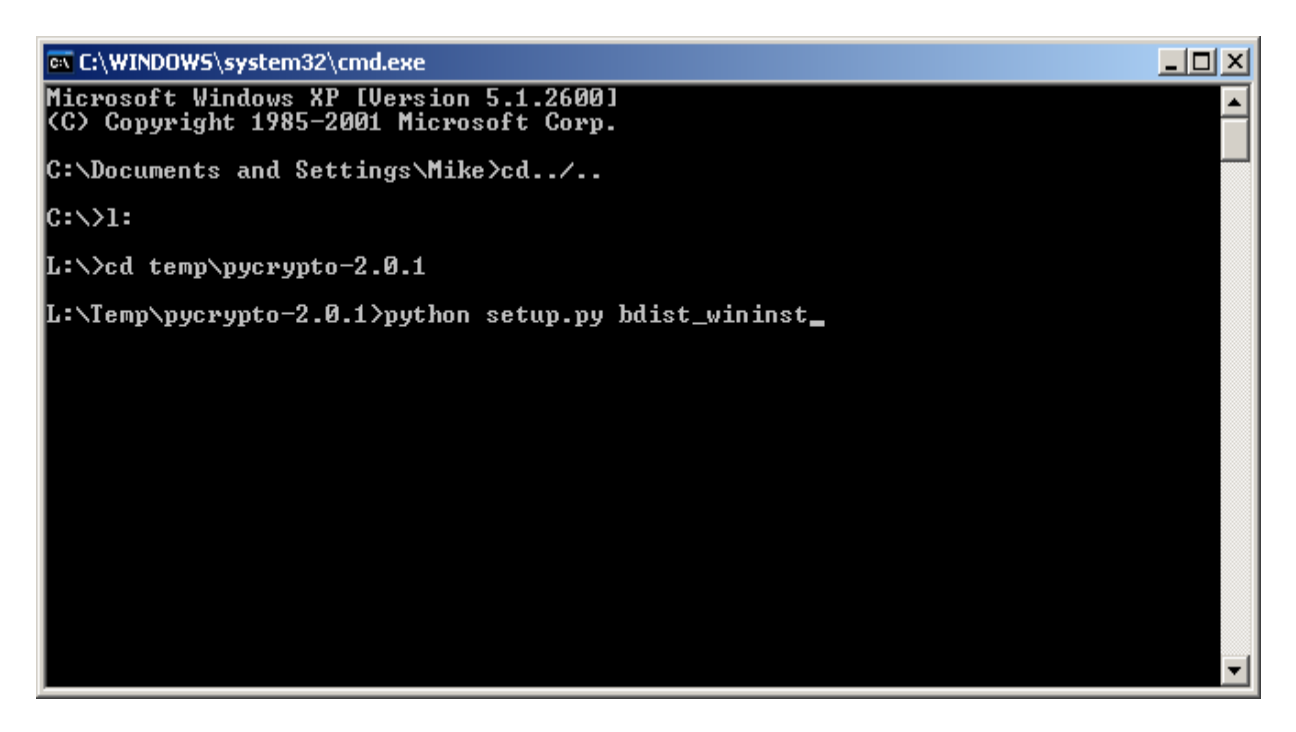

That's all there is to it!